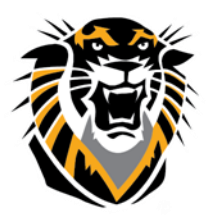

## FORT HAYS STATE UNIVERSITY LEARNING TECHNOLOGIES

## Forward thinking. World ready. Hyperlinks in the Text Editor in Bb

It's always a good idea to have two browser windows open when posting hyperlinks to Blackboard. One window can be the target website you are linking to. The other browser window should be your Blackboard course.

All links in Bb have to be set to open in a New Tab/Window

**Step 1**: Once you've created a thread in the Discussion Board, an Announcement, an Item, give it a name in then paste the URL of the website in the textbox. You can also highlight a text (or a word) you wish to make into a link, then click the Hyperlink button in the second row of buttons. It looks like a chain link.

| <b>*</b> Ne | ame   |            |   |                | Spee    | ech |      |          |   |   |                  |                  |     |        |         |    |   |     |     |                              |      |       |    |   |    |
|-------------|-------|------------|---|----------------|---------|-----|------|----------|---|---|------------------|------------------|-----|--------|---------|----|---|-----|-----|------------------------------|------|-------|----|---|----|
| Desci       | iptic | on         |   |                |         |     |      |          |   |   |                  |                  |     |        |         |    |   |     |     |                              |      |       |    |   |    |
| т           | T     | T          | Ŧ | Para           | agraph  | •   | Aria | I.       | • | 3 | <b>(1</b> 2p     | t)               | •   | Ξ      | +       | Ξ. | Т | - 1 | •   | $\langle \!\!\! \   \rangle$ |      |       | Ţ  | i | 23 |
| Ж           | D     | Û          | Q | 5              | e E     | : = | ≣    | $\equiv$ | Ì | = | $\mathbf{T}^{x}$ | $\mathbf{T}_{x}$ | 0   | 5      | ۲P      | ¶٩ | — | -   | _ : | -                            |      |       |    |   |    |
| <u>•</u>    | Ø     | <b>*</b> . |   | $\mathbf{f}_x$ | 💠 Mashu | ups | - ¶  | 66       | C | ٢ | \$               | ⊞                | Ins | ert/Eo | dit Lir | k  |   |     |     |                              | Ш НТ | ML CS | is |   |    |
| FHS         | UC    | TEL        |   |                |         |     |      |          |   |   |                  |                  |     |        |         |    |   |     |     |                              |      |       |    |   |    |
|             |       |            |   |                |         |     |      |          |   |   |                  |                  |     |        |         |    |   |     |     |                              |      |       |    |   |    |
|             |       |            |   |                |         |     |      |          |   |   |                  |                  |     |        |         |    |   |     |     |                              |      |       |    |   |    |
|             |       |            |   |                |         |     |      |          |   |   |                  |                  |     |        |         |    |   |     |     |                              |      |       |    |   |    |

Step 2: The Insert/Edit Link page will open in a pop-up window.

Step 3: Paste the entire URL (or web address) into the Link Path box.

Step 4: Change the Target to "Open in a New Window"

**Step 5**: Select Insert to save the link.

| Insert/Edit                             | Link - Google Chrome                                                                                                    |                                              |                                               |                                              |
|-----------------------------------------|----------------------------------------------------------------------------------------------------|----------------------------------------------|-----------------------------------------------|----------------------------------------------|
| https://                                | blackboard.fhsu.edu/webapps/v                                                                                                    | tbe-tinymce/tiny_mce/plugins/advlink         | /link.jsp?name=descriptiontext&strCourseI     | d=CTELT000_146&course_id=_79230_1&isFileUr ⊙ |
| General                                 | * * * * * * * * * * * * *                                                                                                    | • • • <b>• • •</b> • • • • • • • • • • • • • | ••• •••••••••••<br>•• •••••                   | · · · · · · · · · · · · · · · · · · ·        |
| Link Path                               | http://www.fhsu.edu/ctelt/<br>Browse My Computer Browse Co                                                                                                    | intent Collection                            |                                               |                                              |
| Target<br>Title<br>Class                | When attaching a file from your of<br>Open in This Window/Frame<br>Open in This Window/Frame<br>Open in New Window/ Lolank)<br>Open in Parent Window/Frame (parei<br>Open in Top Frame (Replaces All Fram | omputer, you must first submit the content   | item so the file is assigned a permanent URL. |                                              |
| ) + + + +<br>  + + + + +<br>  + + + + + | · · · · · · · · · · · · · · · · · · ·                                                                                                    | · · • • • · · · · · · · · · · · · · · ·      | * * * * * <b>* * *</b> * * * * * * * * * * *  | Cancel                                       |

Questions? Contact TigerTech at 785-628-3478. FACULTY ONLY email bbsupport@fhsu.edu.